## 公文系統重新連接的方式

一、如果進入公文系統出現如下的訊息,表示需要重新設定連線

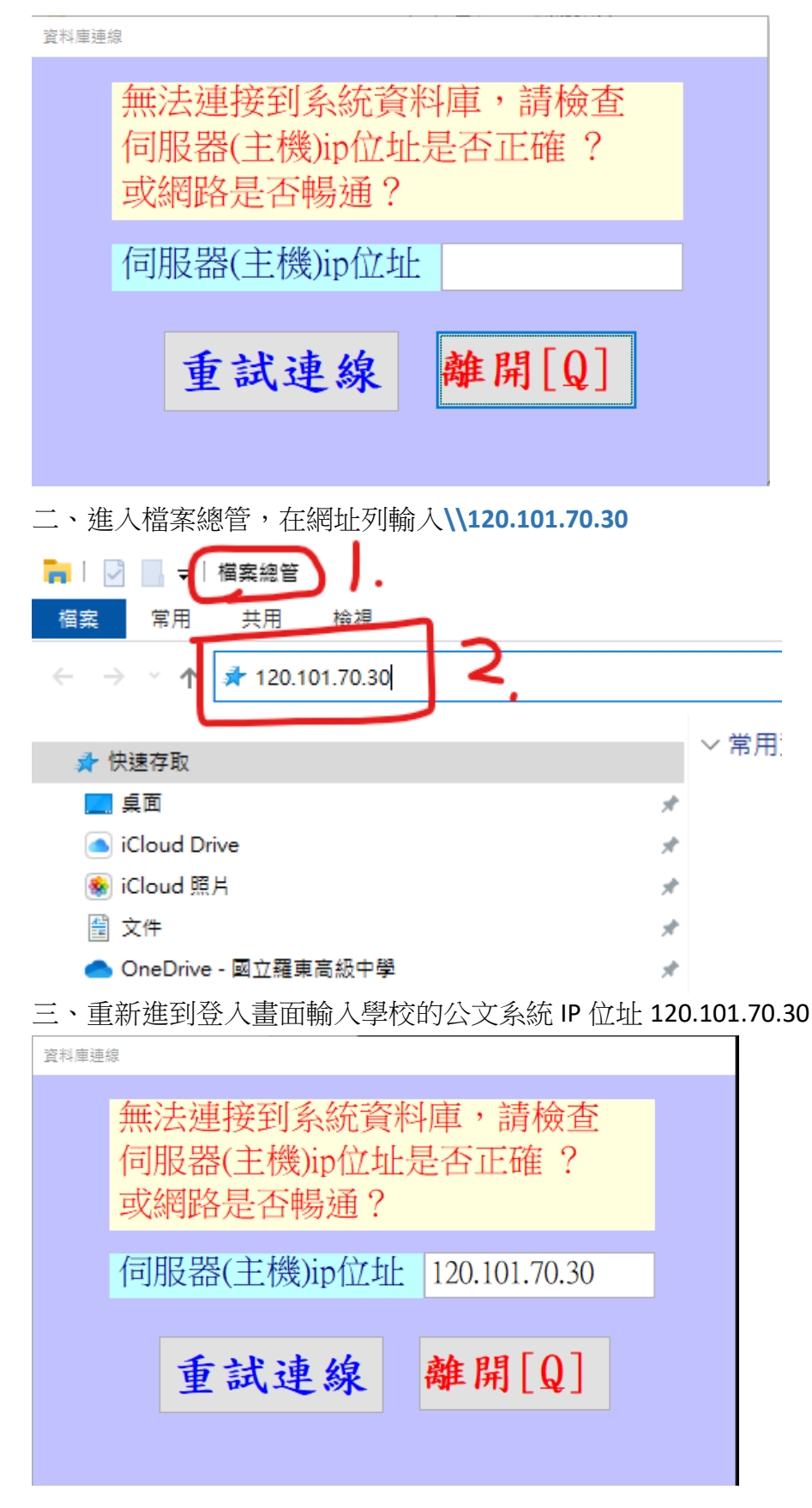